## Remote Support Freshservice Integration

#### **Table of Contents**

| BeyondTrust Remote Support Integration with Freshservice | 3 |
|----------------------------------------------------------|---|
| Integration Overview                                     | 3 |
| Create Client ID and Client Secret in Remote Support     | 4 |
| Install Remote Support in Freshservice                   | 6 |
| Add Freshservice Webhook to Remote Support               | 1 |
| Add Custom Fields in Remote Support                      | 3 |
| Add Link to Freshservice from Remote Support             | 4 |

#### **BeyondTrust Remote Support Integration with Freshservice**

Freshservice's integration with BeyondTrust Remote Support makes providing support even more seamless. Starting a remote session in BeyondTrust Remote Support is as easy as clicking a button on the support ticket. When the session ends, the session details, along with the system information and the transcript of the entire chat is saved to the ticket.

Integrating with BeyondTrust Remote Support uses the OAuth method of authentication. Steps are required in the Remote Support administrative /login interface, and Freshservice.

Once you enable the integration on both accounts, you can start a BeyondTrust Remote Support session from:

- The ticket description page, provided that an asset is attached to the ticket.
- The asset attached to the ticket, provided that the ticket has been assigned to an agent.
- The asset entry in the CMDB, even when there is no ticket.
- The self service portal. End users can start a chat-only session, which the support agent can elevate to a remote access session.

To use one of the first three options, make sure that the CI is pinned as a Jump Client in BeyondTrust Remote SupportBeyondTrust and its Hostname is updated in Freshservice.

In cases where a session is created without a ticket, from the CMDB, the portal, or from the representative console, a ticket is created automatically and the session details added to it.

#### **Integration Overview**

This guides provides details of the following steps to create the integration:

- · Create Client ID and Client Secret in Remote Support.
- · Install and configure Remote Support in Freshservice
- Add Freshservice Webhook to Remote Support
- Add Custom Fields in Remote Support
- · Add link to Freshservice from Remote Support Representative Console.

Should you need any assistance, please log into the Customer Portal at https://beyondtrustcorp.service-now.com/csm to chat with Support.

### **Create Client ID and Client Secret in Remote Support**

Follow these steps to create a new API account in Remote Support, and generate a new Client ID and Client Secret.

- 1. Go to /login > Management > API Configuration.
- 2. Click Enable XML API.
- 3. Click Add to create a new API account. Name it Freshservice or something similar.
- 4. Set Command API to Full Access.
- 5. Under Reporting API, check Allow Access to Support Session Reports and Recording.
- 6. Under Configuration API, check Allow Access.
- 7. Make a note of the **OAuth Client ID** and **OAuth Client Secret** and store this information in secure location. These are used later in configuring the integration.
- 8. Click Save.

5

| Status               | 4                               | Managama                    | p.t                                              |                                                                                                  |                           |                               |
|----------------------|---------------------------------|-----------------------------|--------------------------------------------------|--------------------------------------------------------------------------------------------------|---------------------------|-------------------------------|
| Lonsoles & Downloads | BeyondTrust                     | wanageme                    | n.                                               |                                                                                                  |                           |                               |
| 💄 My Account         | Remote Support                  | SOFTWARE SECURITY           | SITE CONFIGURATION                               | EMAIL CONFIGURATION                                                                              | OUTBOUND EVENTS           | FAILOVER API CONFIGURATION    |
|                      | CANCEL SAVE                     |                             |                                                  |                                                                                                  |                           |                               |
| 🚰 Jump               | ADD AN API ACCOUN               | т                           |                                                  |                                                                                                  |                           |                               |
| 🔂 Vault              |                                 |                             |                                                  |                                                                                                  |                           |                               |
| - Console Settings   | Required field     Enabled      |                             |                                                  |                                                                                                  |                           |                               |
| 😤 Users & Security   | Name •                          |                             | OAuth Client ID                                  |                                                                                                  |                           |                               |
| Reports              | Freshservice                    |                             | 2cb7d29e5                                        | 64bedc25                                                                                         | ¢                         |                               |
| Public Portals       | Comments                        |                             | 0Auth Client Secret                              | mLwmJqTB                                                                                         | үк 🗘                      |                               |
| Localization         |                                 |                             | You are respond secure location to view this Cli | nsible for storing the Client So<br>n. This is the only time you wi<br>ent Secret in plain text. | ecret in a<br>ill be able |                               |
| Public Portals       |                                 | //                          |                                                  |                                                                                                  |                           |                               |
| Dcalization          | PERMISSIONS                     |                             |                                                  |                                                                                                  |                           |                               |
| Public Portals       |                                 |                             |                                                  |                                                                                                  |                           |                               |
| Localization         | At least one permission must be | enabled for an API account. | Departing AD                                     |                                                                                                  | Packur                    |                               |
| ea                   |                                 |                             | Allow Access to Su                               | pport Session Reports and                                                                        |                           |                               |
| Kos Management       | Read-Only                       |                             | Recordings                                       |                                                                                                  | . Allov                   | v Vault Encryption Key Access |
|                      | Full Access                     |                             | Recordings                                       | esentation Session Reports a                                                                     | nd U                      |                               |
|                      |                                 |                             | Allow Access to Lic                              | ense Usage Reports                                                                               |                           |                               |
|                      |                                 |                             | Allow Access to An                               | chive Reports 🛐                                                                                  |                           |                               |
|                      |                                 |                             | Allow Access to Va                               | ult Account Activity Reports                                                                     |                           |                               |
|                      |                                 |                             | Allow Access to Sy                               | slog Reports                                                                                     |                           |                               |
|                      | Configuration API               |                             | Real-Time State                                  | API                                                                                              | Endp                      | oint Credential Manager API   |
|                      | Allow Access                    |                             | Allow Access                                     |                                                                                                  |                           | ow Access                     |
|                      | Manage Vault Accounts           |                             |                                                  |                                                                                                  |                           |                               |
|                      |                                 |                             |                                                  |                                                                                                  |                           |                               |

SALES: www.beyondtrust.com/contact SUPPORT: www.beyondtrust.com/support DOCUMENTATION: www.beyondtrust.com/docs

## **Install Remote Support in Freshservice**

Follow these steps to install and configure the Remote Support app in Freshservice.

- 1. Log in to Freshservice using your admin credentials.
- 2. Navigate to Admin Settings in the left panel.
- 3. Click Apps under the Extensibility section.

| 6                                                                                  | = | = <b>π</b> π                                                                          |                                                                                        | Quick Start Q Search                                                                  | 🕂 🗐 😳 🖨 🕐                                                                                           |
|------------------------------------------------------------------------------------|---|---------------------------------------------------------------------------------------|----------------------------------------------------------------------------------------|---------------------------------------------------------------------------------------|----------------------------------------------------------------------------------------------------|
| 0                                                                                  |   | Q Search admin                                                                        |                                                                                        |                                                                                       |                                                                                                    |
| © :<br>¢                                                                           |   | Precreate replies and quickly respond to tickets                                      | Schedule periodic ticket creation for<br>repetitive tasks                              | Enable Freddy's suggestions and auto-<br>categorize tickets                           | Enable Freddy-Al suggestions and respond to tickets faster                                          |
| 5                                                                                  |   |                                                                                       | Email Commands<br>Create email shortcuts to perform tickets<br>actions from your inbox | Collaborate Beta<br>Enable conversations using your<br>collaboration tools            |                                                                                                    |
| ₩                                                                                  |   | Extensibility                                                                         | 7                                                                                      |                                                                                       |                                                                                                    |
|                                                                                    |   | Apps<br>Integrate with and manage third-party apps<br>used in your ecosystem          | Create referenceable objects to use in workflows and forms                             |                                                                                       |                                                                                                    |
| ٩                                                                                  |   | Asset Management                                                                      |                                                                                        |                                                                                       |                                                                                                    |
| <u> </u>                                                                           |   | Discover and manage assets and their related inform                                   | ation                                                                                  |                                                                                       |                                                                                                    |
| 11 11<br>12<br>12<br>12<br>12<br>12<br>12<br>12<br>12<br>12<br>12<br>12<br>12<br>1 |   | Asset Types & Fields<br>Manage asset types and fields to capture<br>asset information | Oiscovery<br>Discover and track hardware and software<br>with Probe and Agent          | Cloud Management New<br>Discover and manage your cloud resources<br>with integrations | SaaS Management New<br>Manage your SaaS apps by integrating with<br>them or with identity providers |
|                                                                                    |   | Product Catalog Manage products currently used in your organization                   | C Vendors<br>Manage your vendors and their information                                 | Ce Vendor Fields<br>Create and manage fields that capture<br>information for vendors  | Create and manage fields that capture information for software                                      |
|                                                                                    |   | Contract Types<br>Manage default contract types and create                            | <b>Purchase Order Fields</b><br>Create and manage fields that capture                  | O Locations<br>Manage different locations referenced across                           | Seculate depreciation                                                                               |

4. The marketplace integrations page displays. In the search bar, search for BeyondTrust Remote Support to locate the app listing on the marketplace.

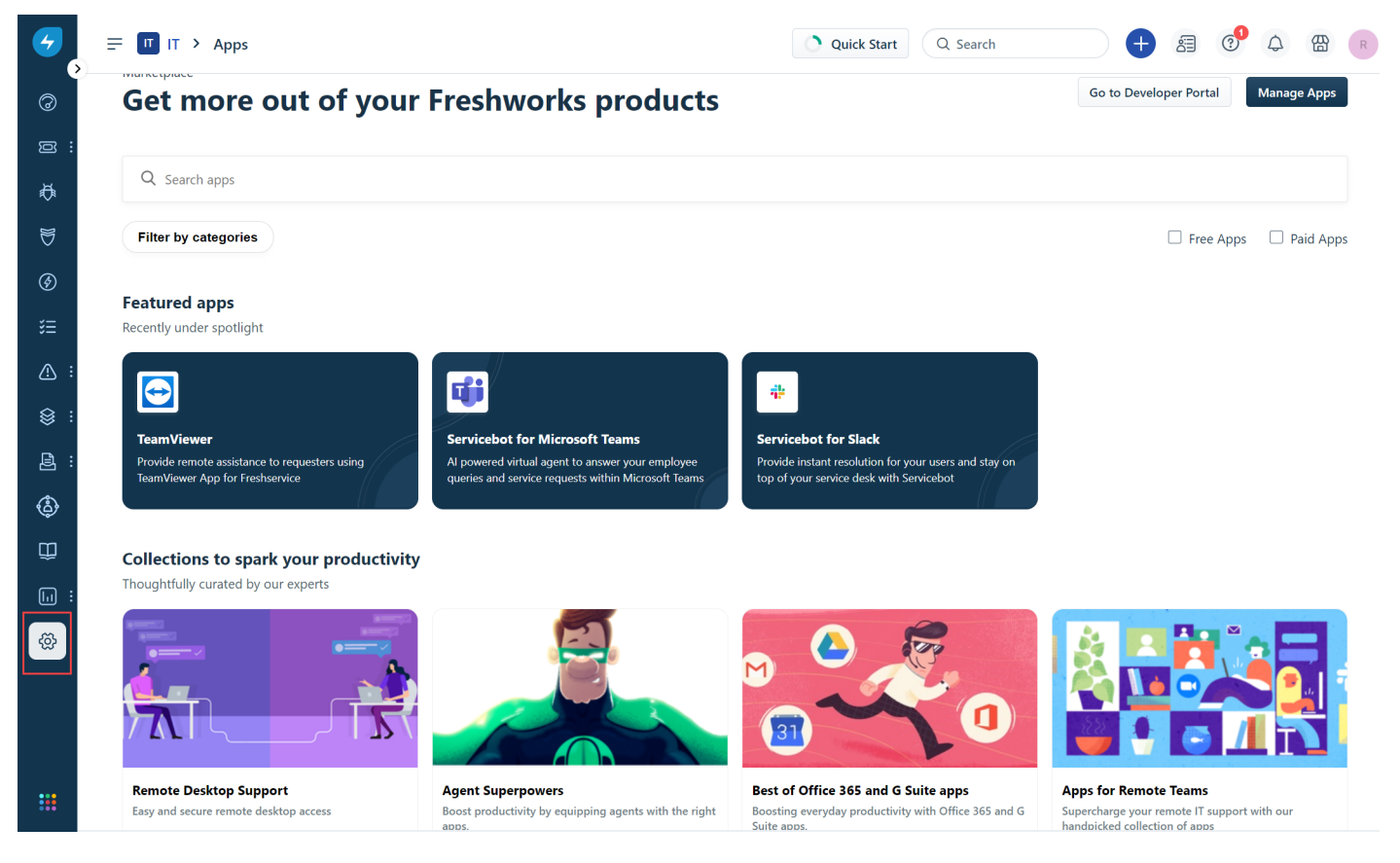

5. The App Listing page displays. Click Install to download the app to your Freshservice account.

SALES: www.beyondtrust.com/contact SUPPORT: www.beyondtrust.com/support DOCUMENTATION: www.beyondtrust.com/docs

| <del>7</del><br>>- | = IT > Apps                                                                                                    | Quick Start Q Search             | 🕂 🖪 😍 🗘 🖀 🦻                                |
|--------------------|----------------------------------------------------------------------------------------------------|----------------------------------|--------------------------------------------|
|                    | Q Search apps                                                                                                    |                                  |                                            |
| <br>₩              | < Back to Gallery                                                                                                    |                                  |                                            |
| ×                  | BeyondTrust                                                                                                    |                                  | App Info                                   |
| 0                  | BeyondTrust with Freshservice will bring remote desktop assistance into your service des                                                                                                    | k.                               | Published by jinnss                        |
| ٢                  | FREE 🕹 59 installs 💟 Verified by Freshworks ①                                                                                                    |                                  | about 13 days ago                          |
| š≡                 | By clicking on "Install", you acknowledge and agree that your access and use of this application will be<br>governed by the developer's terms of service and privacy policy. Freshworks may share your contact and<br>usage information with the developer.                                                                                                    |                                  | Version: 4.0 Version History               |
| ∕∧ :               | Install                                                                                                    |                                  | Categories                                 |
| a :                | install                                                                                                    |                                  | Agent Productivity Chat, Video & Telephony |
|                    | Overview Reviews How to install?                                                                                                    |                                  | Other Resources                            |
| <b>&gt;</b>        | Installing Beyond Trust app provides:                                                                                                    |                                  | Website                                    |
|                    | <ul> <li>Easily start a beyond rust session from the ticket description page.</li> <li>Get the chat details as a private note at end of the session.</li> </ul>                                                                                                    |                                  | Privacy Policy                             |
|                    | Get hostname configured "BeyondTrust Representative Console File" from the asset details page.                                                                                                    |                                  | Terms of use                               |
|                    | ← → C ( a eval147312.beyondtrustcloud.com/login/api_account                                                                                                    | 🕶 💩 🖈 🗊 🗖 🕕 🗄                    |                                            |
| ž                  | Em PW                                                                                                    |                                  | 🖻 Marketplace User Terms                   |
|                    | My Account     Remote Support     Software     Software     Softw | UND EVENTS API CONFIGURATION *** | Need help?                                 |
|                    |                                                                                                    |                                  | O Developer Support                        |
|                    |                                                                                                    |                                  |                                            |
|                    | Rep Console     Rep Console     Multi the Configuration ABI Decimentation                                                                                                    |                                  |                                            |
| •                  | Users & Security     Security     Security     Security                                                                                                    |                                  |                                            |

- 6. On the next page, enter your Freshservice domain URL (https://your-domain.freshservice.com) and Freshservice API Key.
- 7. Click Validate.

#### < Configuration

| Settings                                                                                                    |                                         |                |
|----------------------------------------------------------------------------------------------------|-----------------------------------------|----------------|
| Enter your Freshservice domain URL*                                                                                                    | Enter your Freshservice Admin API Key * | Validate       |
| Example: https://acme.freshservice.com                                                                                                    | Freshservice API Key                    |                |
|                                                                                                    |                                         |                |
|                                                                                                    |                                         |                |
|                                                                                                    |                                         | Cancel Install |
| 8. Enter your BeyondTrust domain URL (http://www.action.com/action/action/ | os://your-domain.beyondtrustcloud.com). |                |

- 9. Enter your BeyondTrust Client ID and Client Secret.
- 10. Click Install.

9

#### < Configuration

| <u> </u>                                                                                                    |                                         |          |
|----------------------------------------------------------------------------------------------------|-----------------------------------------|----------|
| Enter your Freshservice domain URL *                                                                                                    | Enter your Freshservice Admin API Key * |          |
| https://your-domain.freshservice.com                                                                                                    |                                         | Validate |
|                                                                                                    | Errobeen ing ABLKey                     |          |
| Example: https://acme.treshservice.com                                                                                                    | Presiservice API Key                    |          |
| Example: https://acme.tresnservice.com<br>Enter your BeyondTrust domain URL *<br>https://your-domain.beyondtrustcloud.com                                                                         | Presinservice API Rey                   |          |
| Example: https://acme.treshservice.com Enter your BeyondTrust domain URL * https://your-domain.beyondtrustcloud.com Example: https://acme.beyondtrustcloud.com                                    | Presinservice APT Rey                   |          |
| Example: https://acme.tresnservice.com Enter your BeyondTrust domain URL * https://your-domain.beyondtrustcloud.com Example: https://acme.beyondtrustcloud.com Enter your BeyondTrust Client ID * | Enter your BeyondTrust Client Secret •  |          |

| Cancel | Install |
|--------|---------|
|        |         |

10

SALES: www.beyondtrust.com/contact SUPPORT: www.beyondtrust.com/support DOCUMENTATION: www.beyondtrust.com/docs

### Add Freshservice Webhook to Remote Support

Once the BeyondTrust app is installed in Freshservice, follow these steps to add the webhook.

- 1. In Freshservice, choose Edit Settings from the Settings button.
- 2. The app displays the Webhook URL on the app configuration page. Copy the Webhook URL.

| Enter your Freshservice domain URL *                        | Enter your Fresh  | service Admin API Key *                |          |
|-------------------------------------------------------------|-------------------|----------------------------------------|----------|
| https://your-domain.freshservice.com                        | ••••••            |                                        | Validate |
| Example: https://acme.freshservice.com                      | Freshservice API  | Кеу                                    |          |
| Enter your BeyondTrust domain URL *                         |                   |                                        |          |
| http://your-domain.beyondtrustcloud.com                     |                   |                                        |          |
| Example: https://acme.beyondtrustcloud.com                  |                   |                                        |          |
| Enter your BeyondTrust Client ID *                          |                   | Enter your BeyondTrust Client Secret * |          |
|                                                             |                   |                                        |          |
|                                                             |                   |                                        |          |
| Webhook URL                                                 |                   |                                        |          |
| http://freshservice-webhookurl/event/hook/freshse           | rvice             |                                        |          |
| Please add the above Webhook URL to your BeyondTrust Outbou | Ind (HTTP) Events |                                        |          |

- 3. In BeyondTrust Remote Support, click Management on the left menu.
- 4. Click the **Outbound Events** tab.
- 5. Click Add under HTTP Recipients.
  - Enter a name for the event.
  - Paste the copied Webhook URL to the URL field.
  - Check Send Custom Fields.
  - Check Support Session End under Events to send
  - Click Save.

12

| Status               | 1                                                                                                    | Mana                                                      | σomo     | nt                       |                             |             |                       |                   |         |
|----------------------|----------------------------------------------------------------------------------------------------|-----------------------------------------------------------|----------|--------------------------|-----------------------------|-------------|-----------------------|-------------------|---------|
| Lonsoles & Downloads | BeyondTrust                                                                                                    | Ivialia                                                   | geme     | III                      |                             |             |                       |                   |         |
| Account              | Kemote Support                                                                                                    | SOFTWARE                                                  | SECURITY | SITE CONFIGURATION       | EMAIL CONFIGURATION         | OUTBOUND EV | ENTS FAILOVER         | API CONFIGURATION | SUPPORT |
|                      | CANCEL SAVE                                                                                                    |                                                           |          |                          |                             |             |                       |                   |         |
| 手 Jump               | ADD HTTP RECIPIENT                                                                                                    |                                                           |          |                          |                             |             |                       |                   |         |
| 🕂 Vault              |                                                                                                    |                                                           |          |                          |                             |             |                       |                   |         |
| - Console Settings   | Required field                                                                                                    |                                                           |          |                          |                             |             |                       |                   |         |
| 🐣 Users & Security   | Name • 🚯                                                                                                    |                                                           |          | URL • 🚯                  |                             |             |                       |                   |         |
| B                    | Freshservice BeyondTrust                                                                                                    |                                                           |          | http://freshservice-w    | /ebhookurl/event/hook/fresh | service     |                       |                   |         |
| Reports              | 🗌 Use a CA Certificate 🚯                                                                                                    |                                                           |          | Send Custom Field        | ds 🚯                        |             |                       |                   |         |
| Public Portals       | Events to Send                                                                                                    |                                                           |          | Retry Interval           |                             | F           | Retry Duration 🚯      |                   |         |
| Localization         | Support Session End                                                                                                    |                                                           |          | Every 1 Minute           |                             | ~           | After 6 Hours         |                   | ~       |
| 🔞 Management         | Someone Joins a Support Se Someone Leaves a Support Support Session Ownership Customer Exit Survey is Con Representative Survey is Co Someone Sends a Chat Mes Chat Elevation is Requested Chat Elevation Succeeded | ssion<br>Session<br>Changes<br>npleted<br>mpleted<br>sage |          |                          |                             |             |                       |                   |         |
|                      | Email Contact 🚯                                                                                                    |                                                           |          | Send Email Alert After 🚯 |                             | F           | Resend Email Alerts 🚯 |                   |         |
|                      |                                                                                                    |                                                           |          | After 1 Hour             |                             | $\sim$      | Every 2 Hours         |                   | $\sim$  |
|                      |                                                                                                    |                                                           |          |                          |                             |             |                       |                   |         |

SALES: www.beyondtrust.com/contact SUPPORT: www.beyondtrust.com/support DOCUMENTATION: www.beyondtrust.com/docs

## Add Custom Fields in Remote Support

Follow these steps to add custom fields.

- 1. In BeyondTrust Remote Support, click **Configuration** on the left menu.
- 2. Click the Custom Fields tab.
- 3. Add the following fields (click Add, then Save, for each field):

| Display Name           | Code Name              | Show in Representative Console |
|------------------------|------------------------|--------------------------------|
| Freshservice Domain    | freshservice_domain    | Check                          |
| Freshservice Ticket ID | freshservice_ticket_id | Check                          |
|                        |                        |                                |

4. The entered fields display, with any other previously entered custom fields.

| Status Consoles & Downloads My Account | BeyondTrust Configura<br>Remote Support OPTIONS ISSUES      | SUPPORT TEAMS SKILLS ACCESS SPONSORS SUPPO                          | DRT BUTTONS CUSTOM FIELDS MS TEAMS                   | Q.<br>SNOW INTEGRATION                                        | × 0             |
|----------------------------------------|-------------------------------------------------------------|---------------------------------------------------------------------|------------------------------------------------------|---------------------------------------------------------------|-----------------|
|                                        |                                                             |                                                                     |                                                      |                                                               |                 |
| 🛃 Jump                                 |                                                             |                                                                     |                                                      |                                                               |                 |
| 🔒 Vault                                | Configure up to 30 custom fields. Custom field values can b | e configured for individual support sessions using the Public Porta | al Issue Submission configuration as well as certain | API operations and are visible in the Representative Console. |                 |
| 🖳 Console Settings                     | 3 Items                                                     | Code Name                                                           | Show in Depresentative Concele                       |                                                               |                 |
| 🐣 Users & Security                     | External Key                                                | external_key                                                        | Yes                                                  |                                                               | ø               |
| Reports Public Portals                 | Freshservice Domain                                         | freshservice_domain                                                 | Yes                                                  |                                                               | Ø 💼             |
|                                        | Freshservice Ticket ID                                      | freshservice_ticket_id                                              | Yes                                                  |                                                               | ø 💼             |
| 😥 Management                           |                                                             | 2                                                                   | 5 🗸                                                  | Showing i                                                     | tems 1 - 3 of 3 |

### Add Link to Freshservice from Remote Support

Follow these steps to add the Freshservice ticket link to BeyondTrust Remote Support Representative Console.

- 1. In BeyondTrust Remote Support, click Management on the left menu.
- 2. Click Console Settings on the left menu.
- 3. Click the Custom Links tab.
- 4. Enter a Name for the link.
- 5. Enter the URL, in the format: <your\_freshservice\_url>/helpdesk/tickets/%EXTERNAL\_KEY%.

Example: https://mycompany.freshservice.com/helpdesk/tickets/%EXTERNAL\_KEY%

6. Click Save.

| 0            | Status                  |                                                | Console Se                     | ttings                         |                 |
|--------------|-------------------------|------------------------------------------------|--------------------------------|--------------------------------|-----------------|
| ₹.           | Consoles &<br>Downloads | Remote Support                                 |                                | cuirg5                         |                 |
| -            | My Account              |                                                | REP CONSOLE SETTINGS           | CUSTOM LINKS                   | CANNED MESSAGES |
| ŧ            | Configuration           | CANCEL SAVE                                    |                                |                                |                 |
| <b>*</b>     | Jump                    | ADD A CUSTOM LINK                              |                                |                                |                 |
| ₿            | Vault                   |                                                |                                |                                |                 |
| P.           | Console Settings        | Required field Name                            |                                |                                |                 |
| <b>:::</b> : | Users & Security        | Freshservice                                   |                                |                                |                 |
| ē            | Deports                 | URL •                                          |                                |                                |                 |
| 8            | Reports                 | https://mycompany.freshservic<br>EXTERNAL_KEY% | e.com/helpdesk/tickets/%       |                                |                 |
| ₽            | Public Portals          |                                                |                                |                                |                 |
| ₿            | Localization            | The following macros can be u                  | used to include information ab | oout the session: $\checkmark$ |                 |
| \$           | Management              | The following macros can be u                  | used to include information ab | oout the end custome           | er: 🗸           |

Should you need any assistance, please log into the Customer Portal at https://beyondtrustcorp.service-now.com/csm to chat with Support.

SALES: www.beyondtrust.com/contact SUPPORT: www.beyondtrust.com/support DOCUMENTATION: www.beyondtrust.com/docs